# cisco.

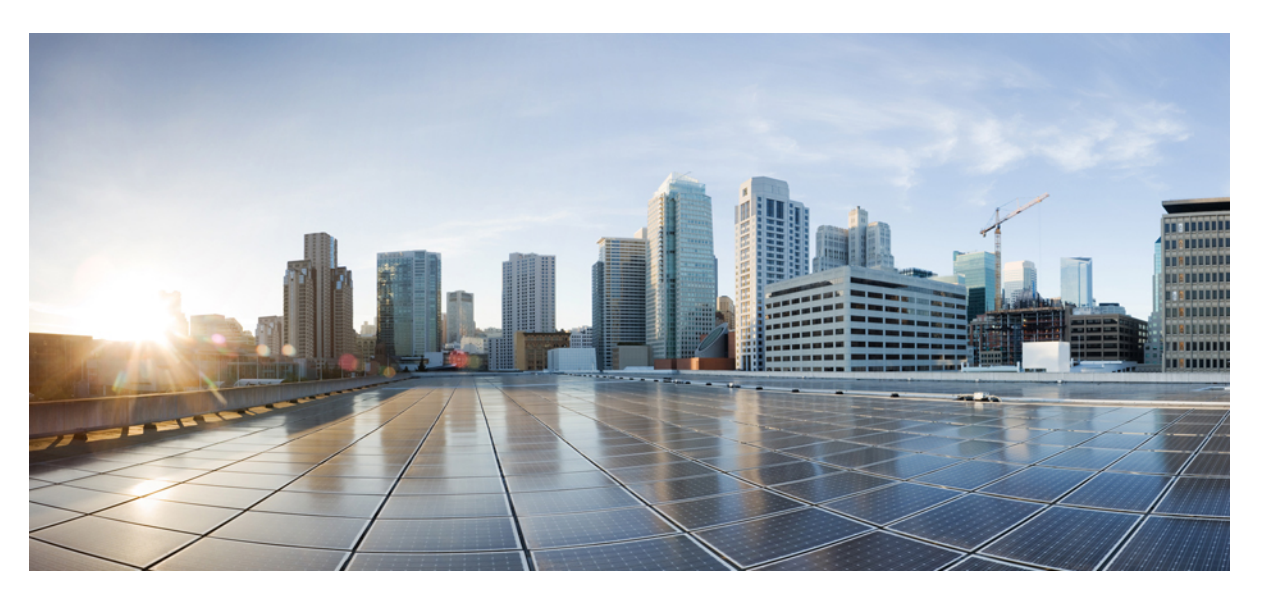

# Forwarding and QoS Configuration Guide for vEdge Routers, Cisco SD-WAN Release 20

First Published: 2019-04-25 Last Modified: 2022-05-20

### **Americas Headquarters**

Cisco Systems, Inc. 170 West Tasman Drive San Jose, CA 95134-1706 USA http://www.cisco.com Tel: 408 526-4000 800 553-NETS (6387) Fax: 408 527-0883 THE SPECIFICATIONS AND INFORMATION REGARDING THE PRODUCTS IN THIS MANUAL ARE SUBJECT TO CHANGE WITHOUT NOTICE. ALL STATEMENTS, INFORMATION, AND RECOMMENDATIONS IN THIS MANUAL ARE BELIEVED TO BE ACCURATE BUT ARE PRESENTED WITHOUT WARRANTY OF ANY KIND, EXPRESS OR IMPLIED. USERS MUST TAKE FULL RESPONSIBILITY FOR THEIR APPLICATION OF ANY PRODUCTS.

THE SOFTWARE LICENSE AND LIMITED WARRANTY FOR THE ACCOMPANYING PRODUCT ARE SET FORTH IN THE INFORMATION PACKET THAT SHIPPED WITH THE PRODUCT AND ARE INCORPORATED HEREIN BY THIS REFERENCE. IF YOU ARE UNABLE TO LOCATE THE SOFTWARE LICENSE OR LIMITED WARRANTY, CONTACT YOUR CISCO REPRESENTATIVE FOR A COPY.

The Cisco implementation of TCP header compression is an adaptation of a program developed by the University of California, Berkeley (UCB) as part of UCB's public domain version of the UNIX operating system. All rights reserved. Copyright © 1981, Regents of the University of California.

NOTWITHSTANDING ANY OTHER WARRANTY HEREIN, ALL DOCUMENT FILES AND SOFTWARE OF THESE SUPPLIERS ARE PROVIDED "AS IS" WITH ALL FAULTS. CISCO AND THE ABOVE-NAMED SUPPLIERS DISCLAIM ALL WARRANTIES, EXPRESSED OR IMPLIED, INCLUDING, WITHOUT LIMITATION, THOSE OF MERCHANTABILITY, FITNESS FOR A PARTICULAR PURPOSE AND NONINFRINGEMENT OR ARISING FROM A COURSE OF DEALING, USAGE, OR TRADE PRACTICE.

IN NO EVENT SHALL CISCO OR ITS SUPPLIERS BE LIABLE FOR ANY INDIRECT, SPECIAL, CONSEQUENTIAL, OR INCIDENTAL DAMAGES, INCLUDING, WITHOUT LIMITATION, LOST PROFITS OR LOSS OR DAMAGE TO DATA ARISING OUT OF THE USE OR INABILITY TO USE THIS MANUAL, EVEN IF CISCO OR ITS SUPPLIERS HAVE BEEN ADVISED OF THE POSSIBILITY OF SUCH DAMAGES.

Any Internet Protocol (IP) addresses and phone numbers used in this document are not intended to be actual addresses and phone numbers. Any examples, command display output, network topology diagrams, and other figures included in the document are shown for illustrative purposes only. Any use of actual IP addresses or phone numbers in illustrative content is unintentional and coincidental.

All printed copies and duplicate soft copies of this document are considered uncontrolled. See the current online version for the latest version.

Cisco has more than 200 offices worldwide. Addresses and phone numbers are listed on the Cisco website at www.cisco.com/go/offices.

The documentation set for this product strives to use bias-free language. For purposes of this documentation set, bias-free is defined as language that does not imply discrimination based on age, disability, gender, racial identity, ethnic identity, sexual orientation, socioeconomic status, and intersectionality. Exceptions may be present in the documentation due to language that is hardcoded in the user interfaces of the product software, language used based on standards documentation, or language that is used by a referenced third-party product.

Cisco and the Cisco logo are trademarks or registered trademarks of Cisco and/or its affiliates in the U.S. and other countries. To view a list of Cisco trademarks, go to this URL: https://www.cisco.com/c/en/us/about/legal/trademarks.html. Third-party trademarks mentioned are the property of their respective owners. The use of the word partner does not imply a partnership relationship between Cisco and any other company. (1721R)

© 2019-2022 Cisco Systems, Inc. All rights reserved.

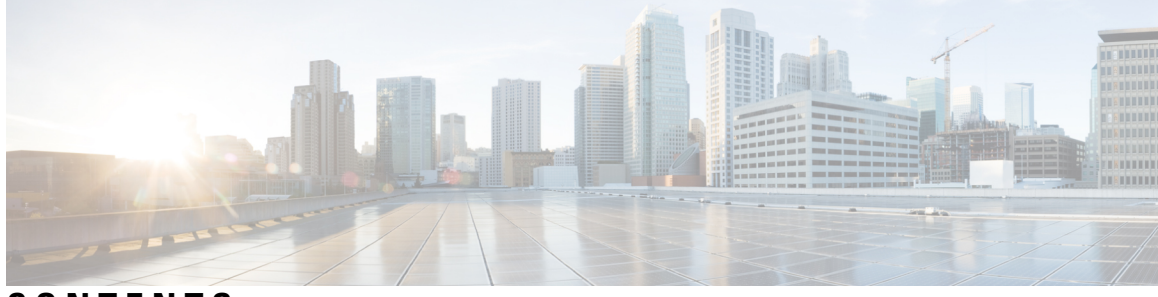

CONTENTS

| CHAPTER 1 | Read Me First 1                                                                     |
|-----------|-------------------------------------------------------------------------------------|
| CHAPTER 2 | What's New in Cisco SD-WAN 3                                                        |
| CHAPTER 3 | Forwarding and QoS 5                                                                |
|           | Cisco SD-WAN Forwarding and QoS Overview 5                                          |
|           | Traffic Behavior With and Without QoS 6                                             |
|           | How QoS Works 8                                                                     |
|           | Workflow to Configure QoS Using Cisco vManage 9                                     |
|           | Map Each Forwarding Class to an Output Queue <b>10</b>                              |
|           | Configure Localized Policy <b>10</b>                                                |
|           | Apply Localized Policy to the Device Template <b>12</b>                             |
|           | Apply QoS and Re-write Policy to WAN Interface Feature Template 13                  |
|           | Define Centralized Traffic Data QoS Policy to Classify Traffic into Proper Queue 14 |
|           | Apply Centralized Policy 14                                                         |
|           | Forwarding and QoS Configuration Using the CLI <b>15</b>                            |
|           | Map Each Forwarding Class to Output Queue 15                                        |
|           | Configure QoS Scheduler for Each Forwarding Class 15                                |
|           | Group QoS Schedulers into a QoS Map 16                                              |
|           | Create Access Lists to Classify Data Packets 17                                     |
|           | Apply Access Lists 17                                                               |
|           | Configure and Apply Rewrite Rule 18                                                 |
|           | Police Data Packets on Cisco vEdge Devices 19                                       |
|           | DSCP to Input Queue Mapping in Cisco vEdge 2000 Router <b>21</b>                    |
|           | Reference: Forwarding and QoS CLI Commands 21                                       |

#### CHAPTER 4

#### Per-Tunnel QoS 23

Information about Per-Tunnel QoS 23

Overview of Per-Tunnel QoS 23

Supported Platforms 24

Restrictions for Per-Tunnel QoS 25

How Per-Tunnel QoS Works in Hub-to-Spoke Topologies 25

Configure Per Tunnel QoS Using Cisco vManage 26

Configure Per Tunnel QoS Using the CLI 28

Verify Per-Tunnel QoS Configuration **30** 

Monitor Per-Tunnel QoS 31

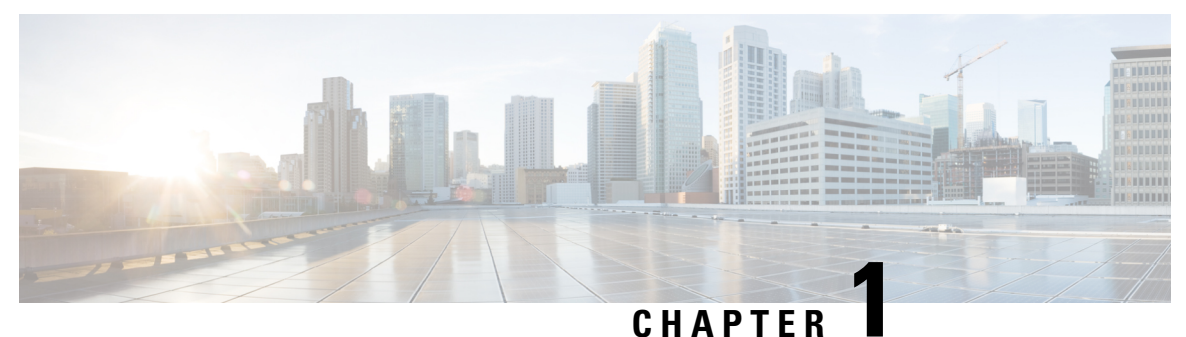

### -

# **Read Me First**

#### **Related References**

- Release Notes
- Cisco SD-WAN Controller Compatibility Matrix and Server Recommendations

#### **User Documentation**

- Cisco SD-WAN (Cisco vEdge Devices)
- User Documentation for Cisco vEdge Devices

#### **Communications, Services, and Additional Information**

- Sign up for Cisco email newsletters and other communications at: Cisco Profile Manager.
- For information on the latest technical, advanced, and remote services to increase the operational reliability of your network visit Cisco Services.
- To browse and discover secure, validated enterprise-class apps, products, solutions, and services, visit Cisco Devnet.
- To obtain general networking, training, and certification titles from Cisco Press Publishers, visit Cisco Press.
- To find warranty information for a specific product or product family, visit Cisco Warranty Finder.
- To view open and resolved bugs for a release, access the Cisco Bug Search Tool.
- To submit a service request, visit Cisco Support.

#### **Documentation Feedback**

To provide feedback about Cisco technical documentation use the feedback form available in the right pane of every online document.

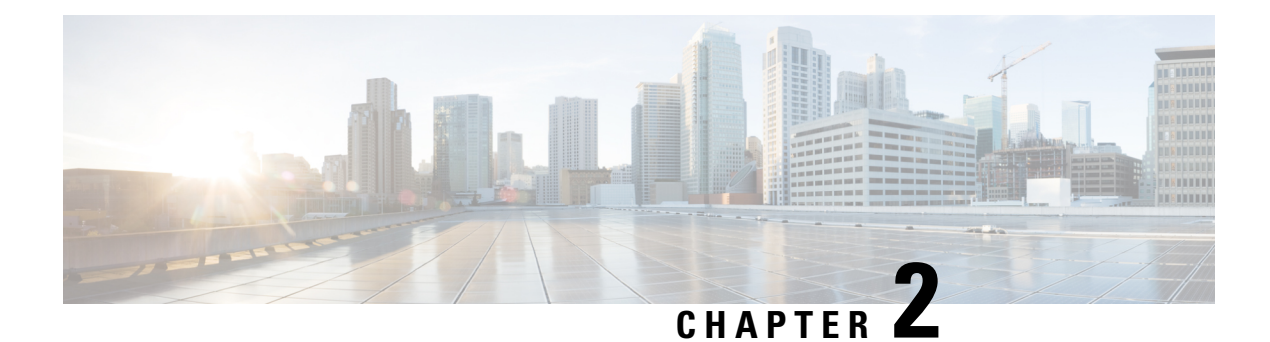

# What's New in Cisco SD-WAN

Cisco is constantly enhancing the SD-WAN solution with every release and we try and keep the content in line with the latest enhancements. The following table lists new and modified features we documented in the Configuration, Command Reference, and Hardware Installation guides. For information on additional features and fixes that were committed to the Cisco SD-WAN solution, see the *Resolved and Open Bugs* section in the Release Notes.

What's New in Cisco SD-WAN (vEdge) Release 20.x

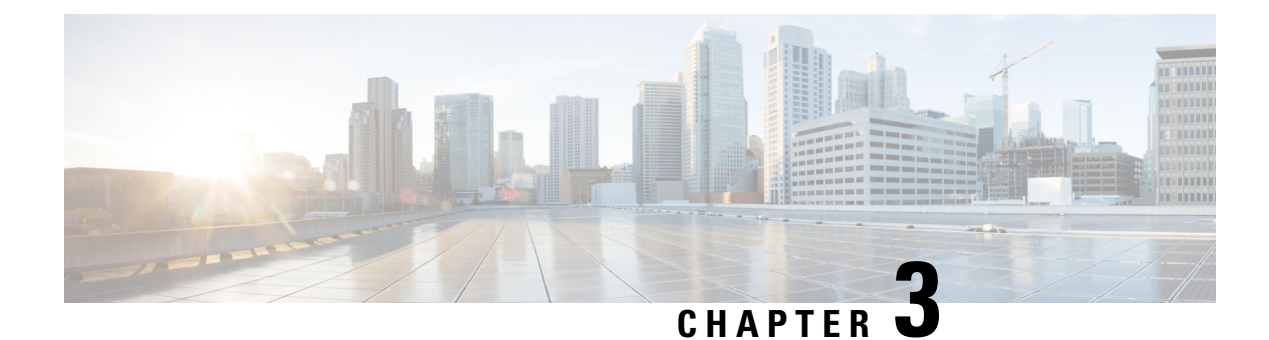

# **Forwarding and QoS**

Forwarding is the transmitting of data packets from one router to another.

Quality of Service (QoS) is synonymous with class of service (CoS). You can enable QoS with localized data policies, which control the flow of data traffic into and out of the interfaces of edge devices.

- Cisco SD-WAN Forwarding and QoS Overview, on page 5
- Traffic Behavior With and Without QoS, on page 6
- How QoS Works, on page 8
- Workflow to Configure QoS Using Cisco vManage, on page 9
- Forwarding and QoS Configuration Using the CLI, on page 15
- DSCP to Input Queue Mapping in Cisco vEdge 2000 Router, on page 21
- Reference: Forwarding and QoS CLI Commands, on page 21

# **Cisco SD-WAN Forwarding and QoS Overview**

Forwarding takes the data packet and sends it over the transport to the remote side, specifying what to do with the packet. It specifies the interface through which packets are sent to reach the service side of a remote router.

Once the control plane connections of the Cisco SD-WAN overlay network are up and running, data traffic flows automatically over the IPsec connections between the routers. Because data traffic never goes to or through the centralized vSmart controller, forwarding only occurs between the Cisco vEdge devices as they send and receive data traffic.

While the routing protocols running in the control plane provide a router the best route to reach the network that is on the service side of a remote router, there will be situations where it is beneficial to select more specific routes. Using forwarding, there are ways you can affect the flow of data traffic. Forwarding takes the data packet and sends it over the transport to the remote side, specifying what to do with the packet. It specifies the interface through which packets are sent to reach the service side of a remote router.

To modify the default data packet forwarding flow, you create and apply a centralized data policy or a localized data policy. With a centralized data policy, you can manage the paths along which traffic is routed through the network, and you can permit or block traffic based on the address, port, and DSCP fields in the packet's IP header. With a localized data policy, you can control the flow of data traffic into and out of the interfaces of a router, enabling features such as quality of service (QoS) and mirroring.

# Traffic Behavior With and Without QoS

#### **Default Behavior without Data Policy**

When no centralized data policy is configured on the vSmart controller, all data traffic is transmitted from the local service-side network to the local router, and then to the remote router and the remote service-side network, with no alterations in its path. When no access lists are configured on the local router to implement QoS or mirroring, the data traffic is transmitted to its destination with no alterations to its flow properties.

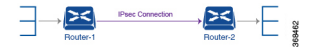

Let's follow the process that occurs when a data packet is transmitted from one site to another when no data policy of any type is configured:

- A data packet arriving from the local service-side network and destined for the remote service-side network comes to the router-1. The packet has a source IP address and a destination IP address.
- The router looks up the outbound SA in its VPN route table, and the packet is encrypted with SA and gets the local TLOC. (The router previously received its SA from the vSmart controller. There is one SA per TLOC. More specifically, each TLOC has two SAs, an outbound SA for encryption and an inbound SA for decryption.)
- ESP adds an IPsec tunnel header to the packet.
- An outer header is added to the packet. At this point, the packet header has these contents: TLOC source address, TLOC destination address, ESP header, destination IP address, and source IP address.
- The router checks the local route table to determine which interface the packet should use to reach its destination.
- The data packet is sent out on the specified interface, onto the network, to its destination. At this point, the packet is being transported within an IPsec connection.
- When the packet is received by the router on the remote service-side network, the TLOC source address and TLOC destination address header fields are removed, and the inbound SA is used to decrypt the packet.
- The remote router looks up the destination IP address in its VPN route table to determine the interface to use to reach to the service-side destination.

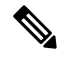

Note

Cisco vEdge devices do not support forwarding IPv6 packet with Authentication Header (AH) or Encapsulating Security Payload (ESP) header. When there are IPv6 packets with AH or ESP header, Cisco vEdge device identifies them as unsupported IPv6 extension headers and drops the packets. The rx\_ucast\_pkts\_unsupported\_options\_drop counter increments when there are unsupported packets.

The figure below details this process.

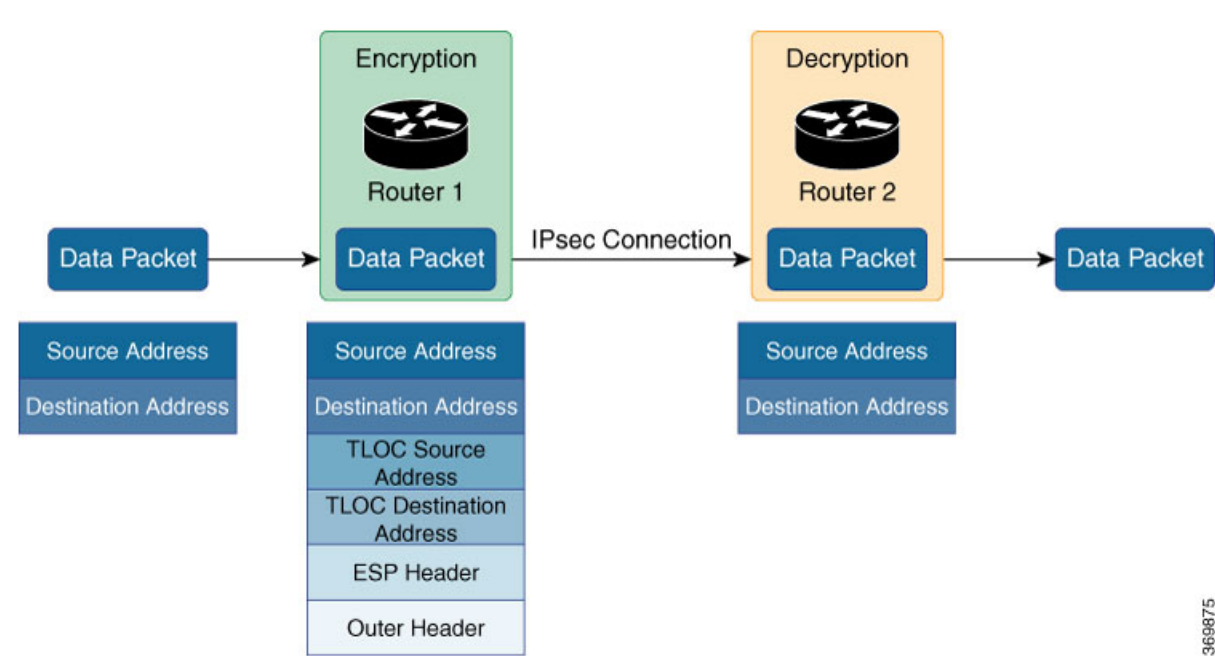

Figure 1: Data Packet Transmission without Policy

#### **Behavior Changes with QoS Data Policy**

When you want to modify the default packet forwarding flow, you design and provision QoS policy. To activate the policy, you apply it to specific interfaces in the overlay network in either the inbound or the outbound direction. The direction is with respect to the routers in the network. You can have policies for packets coming in on an interface or for packets going out of an interface.

The figure below illustrates the QoS policies that you can apply to a data packet as it is transmitted from one branch to another. The policies marked Input are applied on the inbound interface of the router, and the policies marked Output are applied on the outbound interface of the router, before the packets are transmitted out the IPSec tunnel.

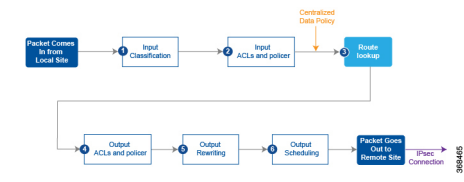

The table below describes each of the above steps.

| Sep | Description                                                                                                    | Command   |
|-----|----------------------------------------------------------------------------------------------------|-----------|
| 1   | Define class map to classify packets, by importance, into appropriate forwarding classes.<br>Reference the class map in an access list.                               | class-map |
| 2   | Define policer to specify the rate at which traffic is sent on the interface. Reference the policer in an access list. Apply the access list on an inbound interface. | policer   |
| 3   | The router checks the local route table to determine which interface the packet should use to reach its destination.                                                  | N/A       |

| Sep | Description                                                                                                    | Command      |
|-----|----------------------------------------------------------------------------------------------------|--------------|
| 4   | Define policer and reference the policer in an access list. Apply the access list on an outbound interface.               | policer      |
| 5   | Define QoS map to define the priority of data packets. Apply the QoS map on the outbound interface.                       | qos-map      |
| 6   | Define rewrite-rule to overwrite the DSCP field of the outer IP header. Apply the rewrite-rule on the outbound interface. | rewrite-rule |

# **How QoS Works**

The QoS feature on the Cisco IOS XE SD-WAN devices and Cisco vEdge devices works by examining packets entering at the edge of the network. With localized data policy, also called access lists, you can provision QoS to classify incoming data packets into multiple forwarding classes based on importance, spread the classes across different interface queues, and schedule the transmission rate level for each queue. Access lists can be applied either in the outbound direction on the interface (as the data packet travels from the local service-side network into the IPsec tunnel toward the remote service-side network) or in the inbound direction (as data packets are exiting from the IPsec tunnel and being received by the local router.

To provision QoS, you must configure each router in the network. Generally, each router on the local service-side network examines the QoS settings of the packets that enter it, determines which class of packets are transmitted first, and processes the transmission based on those settings. As packets leave the network on the remote service-side network, you can rewrite the QoS bits of the packets before transmitting them to meet the policies of the targeted peer router.

#### **Classify Data Packets**

You can classify incoming traffic by associating each packet with a forwarding class. Forwarding classes group data packets for transmission to their destination. Based on the forwarding class, you assign packets to output queues. The routers service the output queues according to the associated forwarding, scheduling, and rewriting policies you configure.

#### **Schedule Data Packets**

You can configure a QoS map for each output queue to specify the bandwidth, delay buffer size, and packet loss priority (PLP) of output queues. This enables you to determine how to prioritize data packets for transmission to the destination. Depending on the priority of the traffic, you can assign packets higher or lower bandwidth, buffer levels, and drop profiles. Based on the conditions defined in the QoS map, packets are forwarded to the next hop.

On Cisco vEdge devices and Cisco IOS XE SD-WAN devices, each interface has eight queues, which are numbered 0 to 7. Queue 0 is reserved, and is used for both control traffic and low-latency queuing (LLQ) traffic. For LLQ, any class that is mapped to queue 0 must also be configured to use LLQ. Queues 1 to 7 are available for data traffic, and the default scheduling for these seven queues is weighted round-robin (WRR). For these queues, you can define the weighting according to the needs of your network. When QoS is not configured for data traffic, queue 2 is the default queue.

#### **Rewrite Data Packets**

You can configure and apply rewrite rules on the egress interface to overwrite the Differentiated Services Code Point (DSCP) value for packets entering the network. Rewrite rules allow you to map traffic to code points when the traffic exits the system. Rewrite rules use the forwarding class information and packet loss priority (PLP) used internally by the Cisco IOS XE SD-WAN devices and Cisco vEdge devices to establish the DSCP value on outbound packets. You can then configure algorithms such as RED/WRED to set the probability that packets will be dropped based on their DSCP value.

#### **Police Data Packets**

You can configure policers to control the maximum rate of traffic sent or received on an interface, and to partition a network into multiple priority levels.

Traffic that conforms to the policer rate is transmitted, and traffic that exceeds the policer rate is sent with a decreased priority or is dropped.

You can apply a policer to inbound or outbound interface traffic. Policers applied to inbound interface traffic allow you to conserve resources by dropping traffic that does not need to be routed through the network. Policers applied to outbound interface traffic control the amount of bandwidth used.

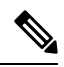

Note

The burst value configured for low-latency queuing (LLQ) policer via Cisco vManage GUI is applicable to only Cisco vEdge devices.

#### **Shaping Rate**

You can configure shaping to control the maximum rate of traffic sent. You can configure the aggregate traffic rate on an interface to be less than the line rate so that the interface transmits less traffic than it is capable of transmitting. You can apply shaping to outbound interface traffic.

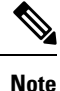

Shaping rate below 2M is not supported on the following Cisco vEdge devices: Cisco vEdge100b, Cisco vEdge100m, Cisco vEdge 1000, and Cisco vEdge 2000.

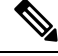

Note

In releases before Cisco SD-WAN Release 20.6.1, the shaping rate configured on a port is applied to the main interface only if the main interface has a tunnel configuration.

From Cisco SD-WAN Release 20.6.1, the shaping rate configured on a port is applied to the main interface even if any of the subinterfaces of the port have a tunnel configuration.

# Workflow to Configure QoS Using Cisco vManage

- **1.** Map each forwarding class to an output queue.
- 2. Create localized policy.
  - a. Enable Cloud QoS and Cloud QoS on service side.

- b. Configure QoS scheduler.
- c. (Optional) Create re-write policy.
- 3. Apply localized policy to device template.
- 4. Apply QoS map and re-write policy (optional) to WAN interface feature template.
- 5. Define centralized Traffic Data QoS policy to classify traffic into proper queue.
- 6. Apply centralized policy.

### Map Each Forwarding Class to an Output Queue

- 1. From the Cisco vManage menu, choose Configuration > Policies.
- 2. From the Custom Options drop-down, select Lists under Localized Policy.
- 3. Select the Class Map from the list types.
- 4. Click the New Class List. The Class List pop-up page is displayed.
- 5. Enter a name for the class. Select a required queue from the Queue drop-down list.
- 6. Click Save.
- 7. Repeat the last three steps to add more class lists as required. The following are example class lists and queue mappings:

| Table 1. Olass List and Queue mappings | Table | 1: | Class | List | and | Queue | Мар | opings |
|----------------------------------------|-------|----|-------|------|-----|-------|-----|--------|
|----------------------------------------|-------|----|-------|------|-----|-------|-----|--------|

| Class             | Queue |
|-------------------|-------|
| VOICE             | 0     |
| CRTICAL_DATA      | 1     |
| BULK              | 2     |
| CLASS_DEFAULT     | 3     |
| INTERACTIVE_VIDEO | 4     |
| CONTROL SIGNALING | 5     |

### **Configure Localized Policy**

#### **Enable Cloud QoS**

- 1. From the Cisco vManage menu, choose Configuration > Policies.
- 2. Click Localized Policy.
- 3. For the desired policy, click ... and choose Edit.

(Optionally) If the desired policy is not available in the list, you may create a customized localized policy following the steps below:

- a. Click Add Policy.
- **b.** In the Add Policy page, continue to click **Next** till you navigate to Policy Overview page.
- c. In the Policy Overview page, enter Policy Name and Description for your localized policy.
- 4. In the Policy Overview page, select the Cloud QoS checkbox to enable QoS on the transport side, and select the Cloud QoS Service side checkbox to enable QoS on the service side.

#### **Configure QoS Scheduler**

- 1. Click Forwarding Class/QoS. When you navigate to the Forwarding Classes/QoS page, QoS Map is selected by default.
- 2. Click Add QoS Map, and then click Create New.
- 3. Enter the name and description for the QoS mapping.
- 4. Queue 0 has already been defined by default and cannot be modified. Click the Add Queue.
- 5. Select a required queue from the **Queue** drop-down.
- 6. Slide the **Bandwidth%** and **Buffer%** bar and set the value as required.
- 7. From the **Drops** drop-down, select the required drop type.
- 8. Click Save Queue.
- **9.** Repeat the last three steps to add more queue as required. The following are the examples for queue and sample Bandwidth/Buffer configurations:

| Tal | ble | 2: | Band | width | and | buffe | r val | ues | and | dı | rop | al | gori | ith | т |
|-----|-----|----|------|-------|-----|-------|-------|-----|-----|----|-----|----|------|-----|---|
|-----|-----|----|------|-------|-----|-------|-------|-----|-----|----|-----|----|------|-----|---|

| Queue | Bandwidth/Buffer | Drops              |
|-------|------------------|--------------------|
| 1     | 30/30            | Random Early (RED) |
| 2     | 10/10            | Random Early (RED) |
| 3     | 20/20            | Random Early (RED) |
| 4     | 20/20            | Random Early (RED) |
| 5     | 10/10            | Tail Drop          |

- 10. QoS queue 0 should now be left at 10% Bandwidth and Buffer.
- **11.** Click **Save Policy**.

#### **Create Re-write Policy**

- 1. (Optional) Click **Policy Rewrite** to add a rewrite policy.
- 2. From the Add Rewrite Policy drop-down, select Create New.

3. Enter a name and description for the rewrite rule.

#### 4. Click Add Rewrite Rule.

- 5. In the Add Rule pop-up page:
  - a. Select a class from the Class drop-down.
  - b. Select the priority (Low or High) from the Priority drop-down.

Low priority is supported only for Cisco IOS XE SD-WAN devices.

- c. Enter the DSCP value (0 through 63) in the DSCP field.
- d. Enter the class of service (CoS) value (0 through 7) in the Layer 2 Class of Service field.
- 6. Click Save Rule.
- 7. Repeat the previous 5 and 6 steps to add more QoS Rewrite rules as required. The following are example rewrite rule information:

| Class             | Priority | DSCP | Layer 2 Class of Service |
|-------------------|----------|------|--------------------------|
| BULK              | Low      | 10   | 1                        |
| BULK              | High     | 10   | 1                        |
| DEFAULT           | Low      | 0    | 0                        |
| DEFAULT           | High     | 0    | 0                        |
| CONTROL_SIGNALING | Low      | 18   | 2                        |
| CONTROL_SIGNALING | High     | 18   | 2                        |
| CRITICAL_DATA     | Low      | 18   | 2                        |
| CRITICAL_DATA     | High     | 18   | 2                        |
| INTERACTIVE_VIDEO | Low      | 34   | 4                        |
| INTERACTIVE_VIDEO | High     | 34   | 4                        |

#### Table 3: QoS Rewrite Information

- 8. Click Save Policy.
- 9. Click Save Policy Changes to save the changes to the localized master policy.

### **Apply Localized Policy to the Device Template**

#### V

**Note** The first step in utilizing the Localized Policy that is created is to attach it to the device template.

1. From the Cisco vManage menu, choose **Configuration** > **Templates**.

- 2. Click Device Templates and select the desired template.

Note In Cisco vManage 20.7.x and earlier releases, Device Templates is called Device.

- 3. Click ..., and click Edit.
- 4. Click Additional Templates.
- 5. From the **Policy** drop-down, choose the Localized Policy that is created in the previous steps.
- 6. Click Update.

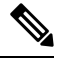

**Note** Once the localized policy has been added to the device template, selecting the **Update** option immediately pushes a configuration change to all of the devices that are attached to this device template. If more than one device is attached to the device template, you will receive a warning that you are changing multiple devices.

- 7. Click Next, and then Configure Devices.
- 8. Wait for the validation process and push configuration from Cisco vManage to the device.

### **Apply QoS and Re-write Policy to WAN Interface Feature Template**

- 1. From the Cisco vManage menu, choose Configuration > Templates.
- 2. Click Feature Templates.

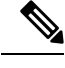

Note In Cisco vManage 20.7.x and earlier releases, Feature Templates is called Feature.

- 3. Choose a feature template from the list. Click ..., and click Edit.
- 4. Click ACL/QoS.
- 5. From the QoS Map drop-down, select Global and enter a name in the field.
- 6. From the Rewrite Rule drop-down, select Global and enter a name in the field.
- 7. To save the feature template changes, click Update.

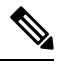

**Note** The configuration does not take effect till the feature template is attached to the device template.

- 8. In the left pane, choose the device to view the configuration in the right pane.
- **9.** Click **Configure Devices** to push the policy map. In the pop up page, select the check box and confirm changes on multiple devices. Click **OK**.

### Define Centralized Traffic Data QoS Policy to Classify Traffic into Proper Queue

- 1. From the Cisco vManage menu, choose Configuration > Policies.
- 2. Click Centralized Policy.
- 3. For the desired policy in the list, click ..., and select Edit.

(Optionally) If the desired policy is not available in the list, then you may create the customized centralized policy following the steps below:

- a. Click Add Policy.
- **b.** In the Add Policy page, continue to click **Next** till you navigate to **Configure Traffic Rules** page.
- 4. Click Traffic Rules, then click Traffic Data.
- 5. Click Add Policy drop-down.
- 6. Click Create New. The Add Data Policy window displays.
- 7. Enter a **Name** and the **Description**.
- 8. Click Sequence Type. The Add Data Policy popup opens.
- 9. Select **QoS** type of data policy.
- 10. Click Sequence Rule. The Match/Action page opens, with Match selected by default.
- 11. From the **Match** box, select the desired policy match type. Then select or enter the value for that match condition. Configure additional match conditions for the sequence rule, as desired.
- 12. To select actions to take on matching data traffic, click Actions box.
- 13. By default, Accept is enabled. Select Forwarding Class from actions.
- 14. In the Forwarding Class field, and enter the class value (maximum of 32 characters).
- 15. Click Save Match and Actions.
- 16. Click Save Data Policy.
- **17.** If your are creating a new centralized policy, then click **Next** and navigate to Add policies to Sites and VPNs page.
  - a. Enter a Policy Name and Description for your centralized policy.
  - b. Click Save Data Policy.

### **Apply Centralized Policy**

- 1. Click Policy Application to apply the centralized policy.
- 2. Click Traffic Data.
- 3. Click New Site List and VPN list.

- 4. Choose the direction for applying the policy (From Service, From Tunnel, or All), choose one or more site lists, and choose one or more VPN lists.
- 5. Click Add.
- 6. Click Save Policy Changes.
- 7. A window pops up indicating the policy will be applied to the Cisco vSmart controller.
- 8. Click Activate.
- 9. Cisco vManage pushes the configuration to the Cisco vSmart controller and indicates success.

# Forwarding and QoS Configuration Using the CLI

This section shows examples of how you can use access lists to configure quality of service (QoS), classifying data packets and prioritizing the transmission properties for different classes. Note that QoS is synonymous with class of service (CoS).

This example shows how to configure class of service (CoS) to classify data packets and control how traffic flows out of and into the interfaces on Cisco vEdge devices on the interface queues. To configure a QoS policy:

- 1. Map each forwarding class to an output queue.
- 2. Configure the QoS scheduler for each forwarding class.
- **3.** Group the QoS schedulers into a QoS map.
- 4. Define an access list to specify match conditions for packet transmission and apply it to a specific interface.
- 5. Apply the queue map and the rewrite rule to the egress interface.

The sections below show examples of each of these steps.

### Map Each Forwarding Class to Output Queue

This example shows a data policy that classifies incoming traffic by mapping each forwarding class to an output queue. Here, traffic classified as "be" (Best Effort) is mapped to queue 2, traffic classified as "af1" (Assured Forwarding) is mapped to queue 3, and so on.

```
policy
class-map
class be queue 2
class af1 queue 3
class af2 queue 4
class af3 queue 5
!
```

### Configure QoS Scheduler for Each Forwarding Class

This example illustrates how to configure the QoS scheduler for each queue to define the importance of data packets.

Depending on the priority of the traffic, you assign the bandwidth, buffer level, and random early detection (RED) drop profile associated with the queue. Here, "af3" traffic has higher priority over other traffic classes and so is configured to have 40% bandwidth and 40% buffer. Traffic in class "af2" has 30% bandwidth and 30% buffer; traffic in class "af1" class has 20% bandwidth and 20% buffer and traffic in class "be" has 10% bandwidth and 10% buffer size reflecting the respective priority of the traffic on the network. All traffic classes are configured with a drop profile of RED, meaning that instead of waiting for the queue to be full, packets are dropped randomly based on the thresholds defined.

```
policy
 qos-scheduler af1
 class
                    af1
  bandwidth-percent 20
 buffer-percent
                    20
  drops
                    red-drop
 1
 qos-scheduler af2
 class
                    af2
 bandwidth-percent 30
 buffer-percent
                    30
                    red-drop
  drops
 1
 qos-scheduler af3
  class
                    af3
 bandwidth-percent 40
 buffer-percent
                    40
  drops
                    red-drop
 1
 qos-scheduler be
  class
                    be
  bandwidth-percent 10
  buffer-percent
                    10
  drops
                    red-drop
```

### Group QoS Schedulers into a QoS Map

This example illustrates the grouping of "qos scheduler af1," "qos scheduler af2," and "qos scheduler be" into a single QoS map called "test."

```
qos-map test
qos-scheduler af1
qos-scheduler af2
qos-scheduler be
!
!
```

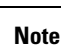

e The sum of bandwidth-percent for qos-scheduler configured under the QoS map should not exceed 100.

The sum of buffer-percent for qos-scheduler configured under the QoS map should not exceed 100.

L

### **Create Access Lists to Classify Data Packets**

#### **Classify Data Packets into Appropriate Classes**

This example shows how to classify data packets into appropriate forwarding classes based on match conditions. Here "access-list acl1" classifies data packets originating from the host at source address 10.10.10.1 and going to the destination host at 20.20.20.1 into the "be" class. Data packets with a DSCP value of 10 in the IP header field are classified in the "af1" class, TCP packets are classified in the "af3" class, and packets going to destination port 23, which carries Telnet mail traffic, are classified in the "af2" class. All other traffic is dropped.

```
policy
access-list acl1
  sequence 1
  match
    source-ip
                 10.10.10.1/32
    destination-ip 10.20.20.1/32
   1
   action accept
   class be
   1
  !
  sequence 2
   match
   dscp 10
   !
   action accept
   class af1
   Т
  !
  sequence 3
   match
   protocol 6
   1
   action accept
    class af3
   Т
  !
  sequence 4
   match
   destination-port 23
   1
   action accept
    class af2
   1
  1
  default-action drop
 Т
!
```

### **Apply Access Lists**

#### Apply Access List to Specific Interface

This example illustrates how to apply the access list defined above on the input of a service interface. Here "access-list acl1" is applied on the input of interface ge0/4 in VPN 1.

```
vpn 1
interface ge0/4
```

```
ip address 10.20.24.15/24
no shutdown
access-list acl1 in
!
```

### **Configure and Apply Rewrite Rule**

#### **Configure Rewrite Rule**

This example shows how to configure the rewrite rule to overwrite the DSCP field of the outer IP header. Here the rewrite rule "transport" overwrites the DSCP value for forwarding classes based on the drop profile. Since all classes are configured with RED drop, they can have one of two profiles: high drop or low drop. The rewrite rule is applied only on the egress interface, so on the way out, packets classified as "af1" and a Packet Loss Priority (PLP) level of low are marked with a DSCP value of 3 in the IP header field, while "af1" packets with a PLP level of high are marked with 4. Similarly, "af2" packets with a PLP level of low are marked with a DSCP value of 5, while "af2" packets with a PLP level of high are marked with 6, and so on.

```
policy
rewrite-rule transport
   class af1 low dscp 3
   class af1 high dscp 4
   class af2 low dscp 5
   class af2 high dscp 6
   class af3 low dscp 7
   class af3 high dscp 8
   class be low dscp 1
   class be high dscp 2
!
```

#### Apply the Queue Map and Rewrite Rule on an Interface

This example applies the queue map "test" and the rewrite rule "transport" to the egress interface ge0/0 in VPN 0. (Note that you can apply QOS maps to VLAN interfaces, also called subinterfaces, on Cisco IOS XE SD-WAN devices (not on Cisco vEdge devices), using Cisco IOS XE SD-WAN Release 16.12.x or later, or Cisco SD-WAN Release 19.1.x or later.)

```
vpn 0
interface ge0/0
 ip address 10.1.15.15/24
 tunnel-interface
  preference 10
  weight
            10
  color
             lte
  allow-service dhcp
  allow-service dns
  allow-service icmp
  no allow-service sshd
  no allow-service ntp
  no allow-service stun
  1
 no shutdown
 qos-map test
 rewrite-rule transport
!
```

### Police Data Packets on Cisco vEdge Devices

This section shows two examples of policing data packets.

The first example illustrates how to configure a policer to rate limit traffic received on an interface. After you configure the policer, include it in an access list. Here "policer p1" is configured to have a maximum traffic rate of 1,000,000 bits per second and a maximum burst-size limit of 15000 bytes. Traffic exceeding these rate limits is dropped. The policer is then included in the access list "acl1," which is configured to accept all TCP or UDP traffic originating from the host at source 2.2.0.0 and going to the destination host at 10.1.1.0 on port 20 or 100.1.1.0 on port 30. You can use "access-list acl1" on the input or output of the interface to do flow-based policing.

```
policy
policer pl
  rate 1000000
  burst 15000
 exceed drop
 1
 access-list acl1
 sequence 1
   match
                    2.2.0.0/16
   source-ip
   destination-ip 10.1.1.0/24 100.1.1.0/24
   destination-port 20 30
   protocol
                    6 17 23
   !
   action accept
   policer pl
   1
  1
  default-action drop
 1
!
vpn 1
 interface ge0/4
 ip address 10.20.24.15/24
 no shutdown
  access-list acl1 in
 Т
!
```

You can also apply a policer directly on an inbound or an outbound interface when you want to police all traffic ingressing or egressing this interface:

```
policy
policer pl
 rate 1000000
 burst 15000
  exceed drop
 1
1
vpn 1
interface ge0/4
 ip address 10.20.24.15/24
 no shutdown
 policer pl in
 Т
1
vpn 2
 interface ge0/0
 ip address 10.1.15.15/24
  no shutdown
```

```
policer p1 out
!
!
```

In the second example, we have a Cisco vEdge device with two WAN interfaces in VPN 0. The ge0/0 interface connects to a 30-MB link, and we want to always have 10 MB available for very high priority traffic. When lower-priority traffic bursts exceed 20 MB, we want to redirect that traffic to the second WAN interface, ge0/1.

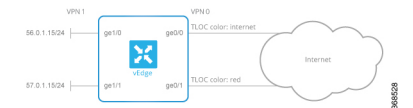

Implementing this traffic redirection requires two policies:

- You apply an access list to the service-side interface that polices the incoming data traffic.
- You apply a data policy to the ge0/0 WAN interface that directs bursty traffic to the second WAN interface, ge0/1.

For the access list, the configuration snippet below is for interface ge1/0, in VPN 1. The policer monitors incoming traffic on the interface. When traffic exceeds 20 MB (configured in the **policer burst** command), we change the PLP from low to high (configured by the **policer exceed remark** command). You configure the following on the Cisco vEdge device:

```
policv
  policer bursty-traffic
    rate 1000000
    burst 20000
    exceed remark
  access-list policer-bursty-traffic
    sequence 10
     match
        source-ip 56.0.1.0/24
      action accept
        policer bursty-traffic
    default-action accept
vpn 1
  interface ge1/0
    ip address 56.0.1.14/24
    no shutdown
    access-list policer-bursty-traffic in
```

To display a count of the packets that have been remarked, issue the **show interface detail** or the **show system statistics** command on the Cisco vEdge device. The count is reported in the rx-policer-remark field.

The centralized data policy directs burst traffic away from the ge0/0 interface (color: internet) to interface ge0/1 (color: red). You apply this data policy to all the routers at a particular site, specifying the direction **from-service** so that the policy is applied only to traffic originating from the service side of the router. You configure the following on the vSmart controller:

```
policy
lists
site-list highest-priority-routers
site-id 100
vpn-list wan-vpn
vpn 0
data-policy highest-priority
vpn-list wan-vpn
sequence 10
match
```

```
plp high
source-ip 56.0.1.0/24
action accept
count bursty-counter
set local-tloc color red
default-action accept
apply-policy
site-list highest-priority-routers
data-policy highest-priority from-service
```

# **DSCP to Input Queue Mapping in Cisco vEdge 2000 Router**

If a Differentiated Services Code Point (DSCP) value is present in an incoming IP packet entering the network, the DSCP value is used by the Cisco vEdge devices to put it in one of the ingress queues. The DSCP to queue mapping is done based on a 7-queue system, as shown below.

| DSCP Values | Queue |
|-------------|-------|
| 48-63       | 1     |
| 40-47       | 2     |
| 32-39       | 3     |
| 24-31       | 4     |
| 16-23       | 5     |
| 8-15        | 6     |
| 0-7         | 7     |

```
Table 4: DSCP to Input Queue Mapping
```

In this mapping, queue 1 is assigned the highest priority and queue 7 the lowest priority. The high-priority packets are processed ahead of the low-priority packets. Therefore, we recommend that you set the correct DSCP marking for the incoming packets so that the packets are given the correct treatment based on the assigned priority.

# **Reference: Forwarding and QoS CLI Commands**

#### **Configuration Commands**

Use the following commands to configure forwarding and QoS on a vEdge router.

```
policy
class-map
class class-name queue number
cloud-qos
cloud-qos-service-side
mirror mirror-name
remote-dest ip-address source ip-address
policer policer-name
rate bandwidth
```

```
burst types
    exceed action
  qos-map map-name
    qos-scheduler scheduler-name
  qos-scheduler scheduler-name
    class class-name
    bandwidth-percent percentage
    buffer-percent percentage
    drops (red-drop | tail-drop)
    scheduling (llq | wrr)
  rewrite-rule rule-name
policy
  access-list acl-name
    default-action action
    sequence number
      match
        class class-name
        destination-ip prefix/length
        destination-port number
        dscp number
        protocol number
        source-ip prefix-length
        source-port number
      action
        drop
          count counter-name
        accept
          class class-name
          count counter-name
          mirror mirror-name
          policer policer-name
          set dscp value
vpn vpn-id
  interface interface-name
    access-list acl-name (in | out)
  interface interface-name
    policer policer-name (in | out)
```

#### **Monitoring Commands**

Use the following commands to monitor forwarding and QoS on a Cisco vEdge device:

```
show policy access-list-associations
show policy access-list-counters
show policy access-list-names
show policy access-list-policers
show policy data-policy-filter
show policy qos-map-info
show policy qos-scheduler-info
```

#### **Monitoring Commands**

Use the following commands to monitor forwarding and QoS on a Cisco IOS XE SD-WAN device:

```
show sdwan policy access-list-associations
show sdwan policy access-list-counters
show sdwan policy access-list-names
show sdwan policy access-list-policers
show sdwan policy data-policy-filter
show sdwan policy rewrite-associations
show policy-map interface GigabitEthernet0/0/2
```

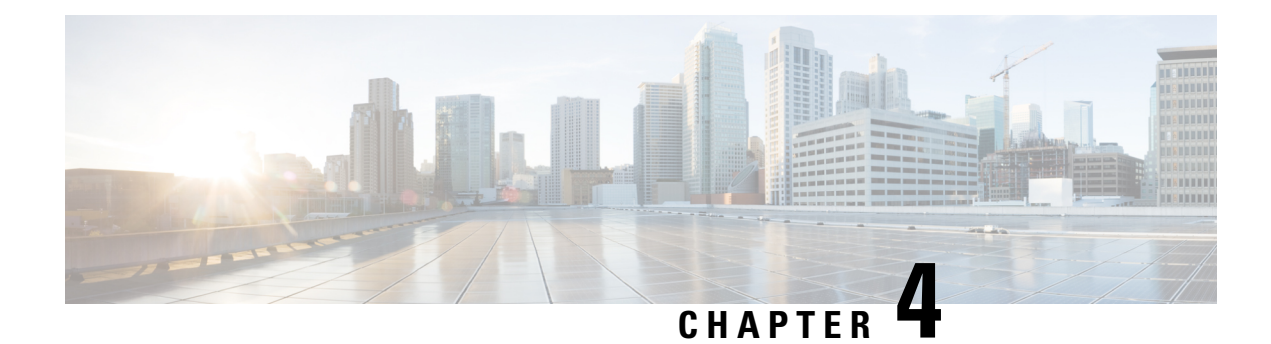

# **Per-Tunnel QoS**

**Table 5: Feature History** 

| Feature Name   | <b>Release Information</b>     | Description                                                                                                    |
|----------------|--------------------------------|----------------------------------------------------------------------------------------------------|
| Per-Tunnel QoS | Cisco SD-WAN<br>Release 20.1.1 | This feature lets you apply a Quality of Service (QoS) policy<br>on individual tunnels, ensuring that branch offices with<br>smaller throughput are not overwhelmed by larger<br>aggregation sites.<br>This feature is only supported for hub-to-spoke network<br>topologies. |

- Information about Per-Tunnel QoS, on page 23
- How Per-Tunnel QoS Works in Hub-to-Spoke Topologies, on page 25
- Configure Per Tunnel QoS Using Cisco vManage, on page 26
- Configure Per Tunnel QoS Using the CLI, on page 28
- Verify Per-Tunnel QoS Configuration, on page 30
- Monitor Per-Tunnel QoS, on page 31

# **Information about Per-Tunnel QoS**

### **Overview of Per-Tunnel QoS**

Use the Per-tunnel QoS feature to configure a Cisco vEdge device as a spoke and apply a quality of service (QoS) policy on a hub on a per-spoke instance in the egress direction. Only Cisco IOS XE SD-WAN devices can be configured as hubs but both Cisco IOS XE SD-WAN devices and Cisco vEdge device can be configured as spokes.

Per-tunnel QoS can only be applied on hub-to-spoke network topologies. Per-tunnel QoS on a hub lets you shape tunnel traffic to individual spokes. It also differentiates individual data flows going through the tunnel or the spoke for policing.

#### **Benefits of Per-Tunnel QoS**

Before the introduction of Per-tunnel QoS feature on Cisco SD-WAN, QoS on a hub could be configured to measure only the aggregate outbound traffic for all spokes. Per-tunnel QoS for Cisco SD-WAN provides the following benefits.

- A QoS policy is configurable on the basis of session groups, thus providing the capability of regulating traffic from hub to spokes at a per-spoke level.
- The hub cannot send excessive traffic to a small spoke and overrun it.
- The maximum outbound bandwidth and QoS queue are set up automatically when each spoke registers with an Overlay Management Protocol (OMP) message.
- The amount of outbound hub bandwidth that a "greedy" spoke can consume can be limited; therefore, the traffic can't monopolize a hub's resources and starve other spokes.
- Multiple policies (MPoL) are supported. This enables underlay and TLOC extension traffic to coexist with the overlay tunnel traffic.

### **Supported Platforms**

#### **Per-Tunnel QoS for Hub**

The following series of platforms can be configured as hubs for the per-tunnel QoS in Cisco SD-WAN.

- Cisco 1000 Series Aggregation Services Routers
- Cisco 1000 Series Integrated Services Routers
- Cisco ISR 1100 and ISR 1100X Series Integrated Services Routers
- Cisco 4000 Series Integrated Services Routers
- Cisco Cloud Services Router 1000V Series
- Cisco Catalyst 8000 Edge Platforms Family

#### **Per-Tunnel QoS for Spokes**

The following series of IOS XE SD-WAN devices can be configured as spokes for per-tunnel QoS in Cisco SD-WAN.

- Cisco 1000 Series Aggregation Services Routers
- Cisco 1000 Series Integrated Services Routers
- Cisco ISR 1100 and ISR 1100X Series Integrated Services Routers
- Cisco 4000 Series Integrated Services Routers
- Cisco Cloud Services Router 1000V Series
- Cisco Catalyst 8000 Edge Platforms Family

Additionally, all Cisco vEdge devices can be configured as spokes for per-tunnel QoS in Cisco SD-WAN.

- vEdge 100
- vEdge 100b
- vEdge 100m
- vEdge 100wm
- vEdge1000
- vEdge 2000
- vEdge 5000
- vEdge Cloud Router
- Cisco 1000 Series Integrated Services Routers (ISRs)
  - ISR1100-4G
  - ISR1100-6G
  - ISR1100-4GLTENA and ISR1100-4GLTEGB

### **Restrictions for Per-Tunnel QoS**

The following restrictions apply to the Per-tunnel QoS feature in Cisco SD-WAN.

- Only hub-to-spoke network topology is supported for configuring per-tunnel QoS. Spoke-to-spoke network topology isn't supported.
- Only Cisco IOS XE SD-WAN devices are supported as hubs for per-tunnel QoS. However, both Cisco IOS XE SD-WAN devices and Cisco vEdge devices are supported as spokes in the hub-to-spoke topology supported for per-tunnel QoS.
- In Cisco IOS XE Release 17.2.1r, per-tunnel QoS can only be configured using the Cisco VPN Interface Ethernet template in Cisco vManage 20.1.1.
- Per-tunnel QoS with loopback WAN for non-binding mode isn't supported on the hub.

## How Per-Tunnel QoS Works in Hub-to-Spoke Topologies

In Cisco SD-WAN Release 20.1.x, the Per-Tunnel QoS feature is supported on hub-to-spoke network topologies only. Per-tunnel QoS is not supported for spoke-to-spoke topology.

- Per-tunnel QoS is applied to routers with the hub role on a per-session basis.
- Routers that are assigned the spoke role publish the downstream-bandwidth information per TLOC route through OMP.
- Overlay and underlay tunnels share the same QoS policy and the bandwidth remaining is configurable for both underlay and overlay tunnels.
- The bandwidth remaining ratio is automatically calculated on each session based on the remote downstream bandwidth.

# Configure Per Tunnel QoS Using Cisco vManage

To configure per-tunnel QoS, perform the following tasks in the order specified.

#### Step 1: Configure QoS Map

A QoS map can be added to a localized data policy. For more details on the various QoS parameters, see QoS parameters section in the Policies Guide. To configure QoS map:

- 1. From the Cisco vManage menu, choose Configuration > Policies.
- 2. Click Localized Policy and then click Add Policy.
- 3. From the list type shown in the left pane, choose Class Map. The list displays existing class maps. Choose a class map from the list and click Next.

OR

Create a new class map:

- a. Click Add New Class Map.
- **b.** Enter a name for the class map.
- **c.** From the **Queue** drop-down list, choose a number (from 0-7).
- d. Click Save and then click Next.
- 4. Click the Add QoS Map and choose Create New.
- 5. Enter a name and description for the map.
- 6. Click Add Queue, enter the requested details, and click Save Queue.
- 7. Click Save Policy.

#### Step 2: Choose the QoS Map to be Added to the Feature Template

Per-tunnel QoS can only be configured through the Cisco VPN Interface Ethernet template. To enable per-tunnel QoS on other WAN interface types, use the global CLI add-on template.

- 1. From the Cisco vManage menu, choose **Configuration** > **Templates**.
- 2. Click Feature Templates and then click Add Template.

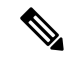

**Note** In Cisco vManage Release 20.7.x and earlier releases, **Feature Templates** is called **Feature**.

- **3.** Choose a device from the list on the left. Feature templates applicable to the device are shown in the right pane.
- 4. Choose the Cisco VPN Interface Ethernet template.
- 5. Enter a name and description for the feature template.
- 6. Choose the ACL/QoS option.

- 7. Enter the requested details.
  - Shaping Rate: Choose Global from the drop-down list and enter a shaping rate in kbps.
  - **QoS Map:** Choose Global from the drop-down list and enter the name of the QoS map that you want to include in the feature template.
- 8. Click Save.

#### Step 3: Attach the Localized QoS Policy and the Feature Template to the Device Template

- **1.** Attach the localized policy created in Step 1 to the device template.
- 2. Attach the feature template created in Step 2 to the device template. See Create Device Templates from Feature Templates for more details.

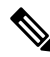

Note Ensure that you attach the localized policy and the feature template to the same device template.

#### Step 4 Configure Hub Role for Per-Tunnel QoS

- 1. From the Cisco vManage menu, choose Configuration > Templates.
- 2. Click Feature Templates. All the features templates are listed.

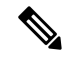

**Note** In Cisco vManage Release 20.7.x and earlier releases, **Feature Templates** is called **Feature**.

**3.** For the Cisco VPN Interface template that you want to add per-tunnel QoS policy to, click ... and choose **Edit**.

Alternatively, you can create a new **Cisco VPN Interface Ethernet** template following the instructions in the previous sections and then proceed with the steps below.

- 4. When the template opens, click the **Tunnel** option at the top of the page.
- 5. From the Tunnel Interface drop-down list, choose Global and choose On.

A new set of fields display below the **Tunnel Interface** option. These new fields are specific to per-tunnel QoS and display only when you choose the **On** option.

6. From the Per-tunnel Qos drop-down list, choose Global and then choose On.

The **Per-tunnel QoS Aggregator** field appears after you set **Per-tunnel Qos** to **On**. If this field is set to **Off**, which is the default behavior, it means that the device selected in the template is assigned the spoke role. If the field is set to **On**, it means that the device is assigned the hub role.

7. Choose Global from the Per-tunnel QoS Aggregator drop-down menu, and choose On. The device has now been assigned the role of a hub.

When you choose the On option, the Tunnel Bandwidth Percent field displays.

**8.** You can either leave the Tunnel Bandwidth Percent value at default (50) or choose **Global** from the drop-down menu to enter a value based on your network requirement.

The remaining fields under the Tunnel section are not specific to per-tunnel QoS. You can either leave the values at default or enter values specific to your network.

9. Click Update. The feature template updates with per-tunnel QoS configuration.

#### Step 5: Configure Spoke Role for Per-Tunnel QoS

- 1. From the Cisco vManage menu, choose Configuration > Templates.
- 2. Click Feature Templates. All the features templates are listed.

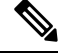

Note In Cisco vManage Release 20.7.x and earlier releases, Feature Templates is called Feature.

3. For the Cisco VPN Interface Template that you want to add the per-tunnel QoS policy to, click ... and choose Edit.

OR

Create a new **Cisco VPN Interface Ethernet** template following the instructions in the previous sections and then proceed with the steps below.

- 4. When the template opens, click **Tunnel**.
- 5. From the Tunnel Interface drop-down list, choose Global and choose the On option.

A new set of fields display below the Tunnel Interface option. These new fields are specific to per-tunnel QoS and display only when you choose the **On** option.

6. From the Per-tunnel Qos drop-down menu, choose Global and choose the On option.

The **Per-tunnel QoS Aggregator** field displays after you set **Per-tunnel Qos** to **On**. This field is set to off by default. If this field is set to **Off**, it means that the device selected in the template is assigned the spoke role.

- 7. The downstream bandwidth needs to be configured for the device to effectively take the spoke role. To configure the downstream bandwidth, click **Basic Configuration** at the top of the page.
- 8. Scroll down to the Bandwidth Downstream Field and choose Global from the drop-down menu.
- 9. Enter a value for the downstream bandwidth and click **Update** at the bottom of the page.

## **Configure Per Tunnel QoS Using the CLI**

This topic shows the task flow for configuring per-tunnel QoS using CLI templates with the help of examples.

#### Example: Create QoS MaP

```
class-map match-any SDWAN_underlay
match any
!
class-map match-all Queue0
match qos-group 0
!
class-map match-all Queue1
```

L

```
match qos-group 1
Т
class-map match-all Queue3
match qos-group 3
 policy-map qos policy 4class cedge
class Queue0
 priority level 1
 police rate percent 25
class Queuel
 bandwidth remaining ratio 20
class Queue3
 bandwidth remaining ratio 15
class class-default
bandwidth remaining ratio 40
1
```

#### Example: Apply a QoS Map to an Ethernet Interface

```
policy-map per_tunnel_qos_policy_GigabitEthernet0/0/1
class SDWAN_underlay
  bandwidth remaining percent 50
  service-policy qos_policy_4class_cedge
!
policy-map shape_GigabitEthernet0/0/1
class class-default
  shape average 10000000
   service-policy qos_policy_4class_cedge_GigabitEthernet0/0/1
!
interface GigabitEthernet0/0/1
  service-policy output shape_ GigabitEthernet0/0/1
!
```

#### Example: Configure a Device as a Hub

```
sdwan
interface GigabitEthernet0/0/1
tunnel-interface
encapsulation ipsec
color public-internet restrict
tunnel-qos hub
exit
exit
```

#### Example: Configure a Device as a Spoke

```
sdwan
interface GigabitEthernet0/0/2
tunnel-interface
encapsulation ipsec
color public-internet restrict
tunnel-qos spoke
exit
bandwidth-downstream 50000
exit
```

# **Verify Per-Tunnel QoS Configuration**

Run the **show sdwan running-config** command to verify the per-tunnel QoS configuration on a Cisco IOS XE SD-WAN device configured as a hub.

```
Device# show sdwan running-config
class-map match-any Queue0
match qos-group 0
1
class-map match-any Queuel
match qos-group 1
1
class-map match-any Queue3
match qos-group 3
1
class-map match-any SDWAN underlay
match any
!
policy-map per_tunnel_qos_policy_GigabitEthernet0/0/1
class SDWAN underlay
 bandwidth remaining percent 50
 service-policy qos policy 4class cedge
 Т
!
policy-map qos_policy_4class_cedge
class Oueue0
 priority level 1
 police rate percent 25
 1
 1
 class Oueuel
 bandwidth remaining ratio 20
T.
class class-default
 bandwidth remaining ratio 40
1
class Oueue3
 bandwidth remaining ratio 15
 1
I.
policy-map shape GigabitEthernet0/0/1
class class-default
 service-policy per tunnel qos policy GigabitEthernet0/0/1
 shape average 10000000
 1
!
interface GigabitEthernet0/0/1
description INET Transports
service-policy output shape GigabitEthernet0/0/1
1
sdwan
interface GigabitEthernet0/0/1
 tunnel-interface
  encapsulation ipsec weight 1
  no border
  color public-internet restrict
  tunnel-qos hub
 exit
exit
!
```

Run the **show sdwan running-config sdwan** command to verify the per-tunnel QoS configuration on a Cisco IOS XE SD-WAN device configured as a spoke.

```
Device# show sdwan running-config sdwan
sdwan
interface GigabitEthernet0/0/1
tunnel-interface
encapsulation ipsec weight 1
color public-internet restrict
tunnel-qos spoke
exit
bandwidth-downstream 50000
exit
```

Run the **show running-config** command to verify the per-tunnel QoS configuration on a Cisco vEdge device configured as a spoke.

```
Device# show running-config
vpn 0
interface ge0/0
  tunnel-interface
  tunnel-qos spoke
!
bandwidth-downstream 50000
!
```

# **Monitor Per-Tunnel QoS**

Use the following monitoring commands to monitor the performance of per-tunnel QoS.

- show platform software sdwan qos template Displays the child templates used for per-tunnel QoS
- show platform software sdwan qos policy —Displays per-tunnel QoS policy instance parameters like policy template, bandwidth, and bandwidth remaining-ratio
- show platform software sdwan qos target Displays per-tunnel QoS policy target database per sd-wan session and tunnel interface
- show policy-map interface GigabitEthernet 0/0/1—Displays the statistics status and the configured policy maps on the specified interface
- show policy-map multipoint Tunnel 10 10.10.10.20—Displays the per-tunnel QoS statistics on the tunnel ID specified

I